# WebVuohi

Ohjeet 1.0

# Sisältö

| Sisältö                         | 2 |
|---------------------------------|---|
| Johdanto                        | 3 |
| Kirjautuminen                   | 3 |
| Etusivu                         | 5 |
| Eläinlista                      | 7 |
| Eläinlistan suodattimet         | 3 |
| Raportit                        | C |
| Lisää poikimistapahtuma12       | 1 |
| Lisää ostotapahtuma             | 2 |
| Lisää siirtotapahtuma13         | 3 |
| Lainatun eläimen siirto         | 1 |
| Lisää poistotapahtuma 14        | 1 |
| Myyty teuraaksi15               | 5 |
| Myyty toiselle tilalle          | 5 |
| Eläimen tiedot                  | 5 |
| Sukupuu Eläimen tiedot näytöllä | 7 |
| Sukutaulu18                     | 3 |
| Tapahtumat                      | Э |
| Tapahtumalistan suodattimet     | 1 |
| Tilan tiedot                    | 2 |
| Synkronointi                    | 3 |
|                                 |   |

#### Johdanto

Webvuohi on vuohitiloille tarkoitettu webpalvelu, jonka käyttäjä saa käyttöönsä tilaamalla palvelun Maatalouden Laskentakeskuksesta tai ProAgrian vuohineuvonnasta. Käyttäjän on palautettava valtuutussopimus Laskentakeskukseen. Sopimus valtuuttaa palvelun tarjoajan hakemaan sekä lähettämään tietoja Eviran lammas- ja vuohirekisteriin.

WebVuohi -ohjelmalla käyttäjä hoitaa eläinrekisterin tietojen lähettämisen ja sukutietojen tallennuksen.

#### Kirjautuminen

Käyttäjä kirjautuu WebVuoheen osoitteessa

http://www3.mloy.fi/ProAgriaNet/

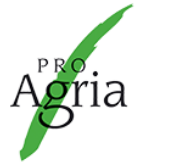

uudempi).

Tuottaja:

Toteutus:

ProAgria Keskusten Liitto

ProAgria Maatalouden Laskentakeskus Oy

PROAGRIA VERKKOPALVELUT

| · · · · · · · · · · · · · · · · · · ·                                                                                                    |
|----------------------------------------------------------------------------------------------------|
| ProAgrian verkkopalvelut tarjoavat maatilojen tuotannon ja talouden tietopankit käyttöösi. Saat                                                                                                    |
| <ul> <li>seurantatiedot oman yrityksesi kehityksestä</li> <li>havainnolliset vertailut muiden maatilojen tuloksista</li> <li>tietoa parhaiden yritysten käytännöistä</li> <li>taustatuen omien tavoitteiden määrittelyyn.</li> </ul> |
| Tutustu kaikkiin palveluihin                                                                                                    |
|                                                                                                    |
| ProAgrian verkkopalvelut                                                                                                    |
| <ul> <li>Toimivat parhaiten Internet Explorer -selaimella.</li> <li>Tulostukseen voit tarvita Microsoft Excel-ohjelmistoa (versio 2000 tai</li> </ul>                                                                                |
|                                                                                                    |

| Suomeksi       | På svenska      | In English |
|----------------|-----------------|------------|
|                | KIRJAUDU SISÄÄN |            |
| Käyttäjätunnus |                 |            |
| Salasana       |                 |            |
| SISÄÄNKIRJA    | UTUMINEN        |            |

Osoitteessa avautuu ProAgria verkkopalveluiden sivusto, josta WebVuohi löytyy Liha-otsikon alta menubarissa.

Verkkopalveluiden menubar tulee myös WebLampaaseen näkyviin. Siitä voidaan kätevästi siirtyä toiseen verkkopalveluun, jos käyttäjällä on oikeudet palveluihin.

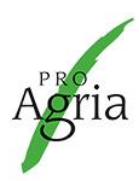

PROAGRIA VERKKOPALVELUT

KIRJAUDU ULOS

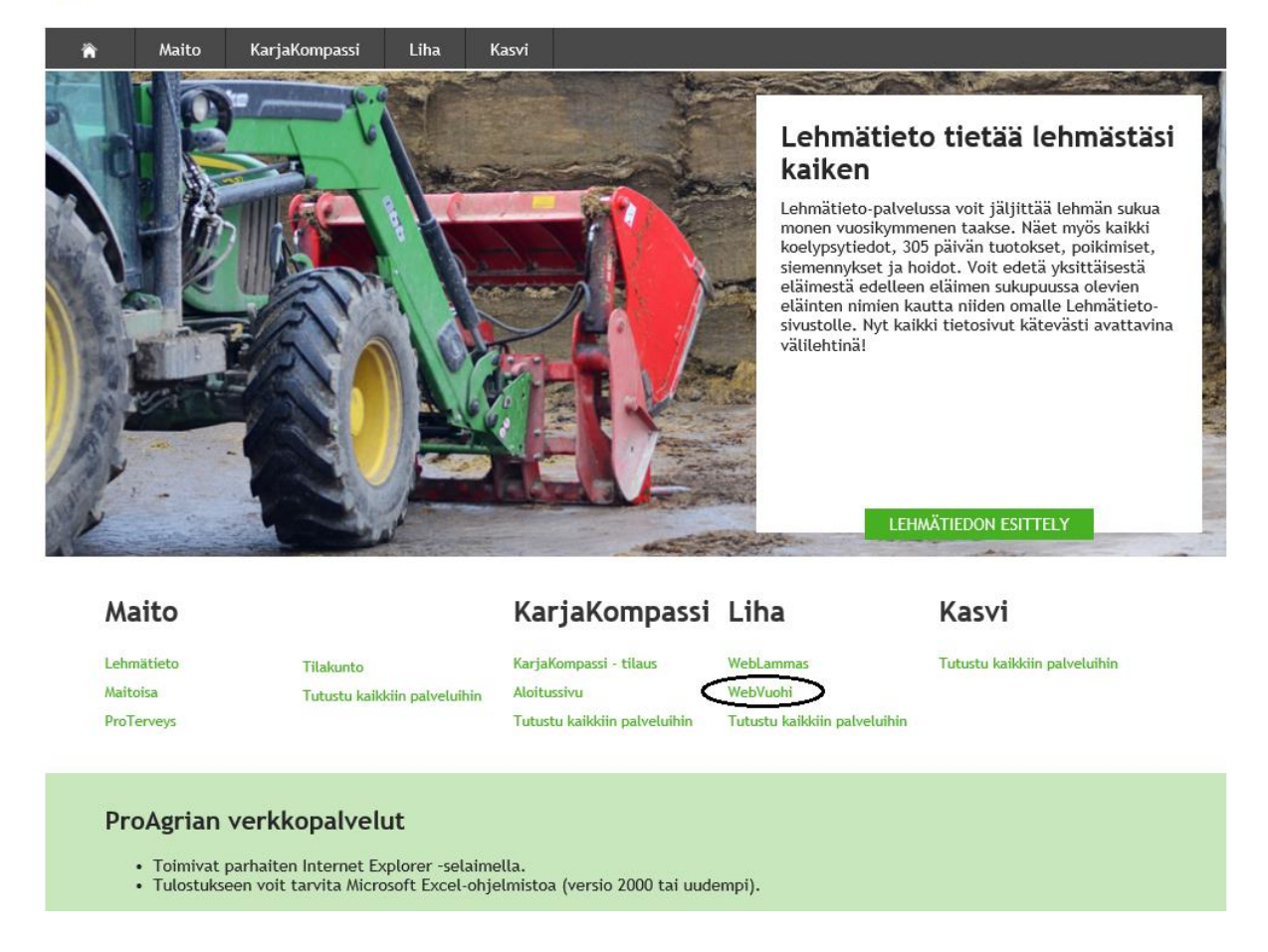

Viljelijäkäyttäjän on hyväksyttävä ensimmäisellä käyttökerralla Palvelusopimus. Klikkaa ensin ruksi kohtaan 'Olen lukenut ja hyväksyn yllä olevat ehdot', jonka jälkeen Hyväksyn painike tulee aktiiviseksi. Paina Hyväksyn, jolloin WebVuohi tulee käyttöösi.

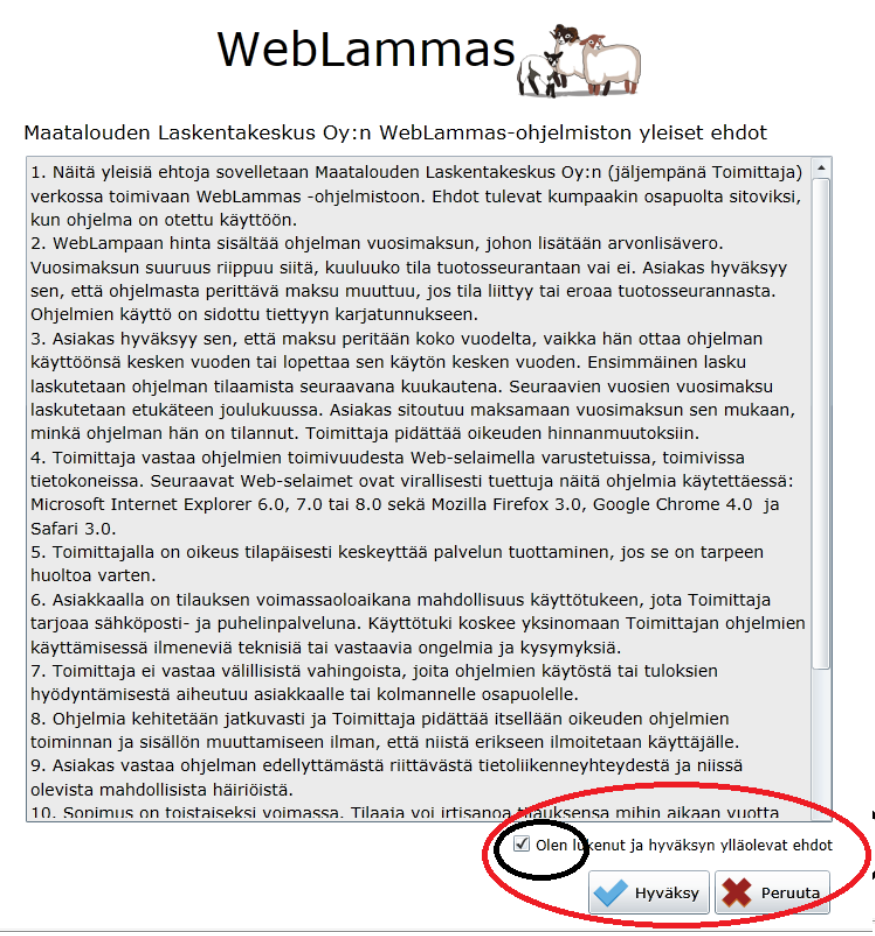

Neuvojakäyttäjät eivät tarvitse palvelusopimusta, ainoastaan viljelijäkäyttäjät hyväksyvät sen, jotta saavat WebVuohen käyttöönsä.

#### Etusivu

Etusivu on ohjelmiston pääsivu. Sivulta voidaan helposti siirtyä linkin kautta eläinten erilaisiin yhteenvetolistauksiin Eläinlista-sivulle sekä tehdyistä tapahtumista kuten poikimiset, ostot, siirrot, poistot, voidaan navigoida linkin kautta Tapahtumat sivulle. Ilmoitukset otsikon alle tuodaan osto-, poisto-, poikimis- tai siirtotapahtumat, jotka eivät ole vielä loppuun asti vietyjä tai jos Eviran Eläinrekisterin rajapinnan toiminnassa tai tapahtumien lähetyksissä on jotakin häiriötä, eivätkä tapahtumat ole menneet onnistuneesti läpi.

Käyttäjän tekemistä eläinlistauksien ja tapahtumien lajitteluista on nähtävillä listojen nimet Suodattimet otsikon alla. Näistä on pikalinkit kyseisille listoille.

| 🏶 Etusivu 🕅 👬 Elaimet 📑 Sukutaulu 📄 🔂 Tapahtumat 👌 Tilan tiedot | Maatila Karja WebVuohi WebVuohi |
|-----------------------------------------------------------------|---------------------------------|
| Katraan yhteenveto                                              | Suodattimet                     |
| Kaikki eläimet                                                  |                                 |
| Kutut                                                           |                                 |
| Pukit                                                           |                                 |
| Kilit                                                           | Tilatunnus                      |
|                                                                 | Karjatunnus                     |
| Tapahtumat                                                      | Ilmoitukset                     |
| Lähettämättömät tapahtumat                                      |                                 |
| Poikiminen                                                      |                                 |
| Ostot                                                           |                                 |
| Sirrot                                                          |                                 |
| Poistot                                                         |                                 |
|                                                                 |                                 |
|                                                                 |                                 |
|                                                                 |                                 |

Pic.1

Etusivun sisältö:

- Päävalikko: käyttäjä voi siirtyä kätevästi ohjelmiston eri näytöille otsikoista Eläimet eläinlistalle, Sukutaulu sukusiitoslaskentaan, Tapahtumat tapahtumien historiaselaukseen ja Tilan tiedot käsittelyssä olevan tilan tiedoille.
- Tilan valinta Tilatunnuksella/karjatunnuksella.

Tässä näkyy aina käsiteltävänä oleva tila. Neuvojat voivat hakea minkä tahansa WebVuohta käyttävän tilan tietoja ja käsitellä niitä. Tilan tiedot voi hakea nimellä ja tilatunnuksella. Viljelijäkäyttäjä voi käsitellä niitä tiloja, joihin hänellä on käyttöoikeus. Käyttäjä voi valita aina käsittelyssä olevan tilan ja karjan valikosta.

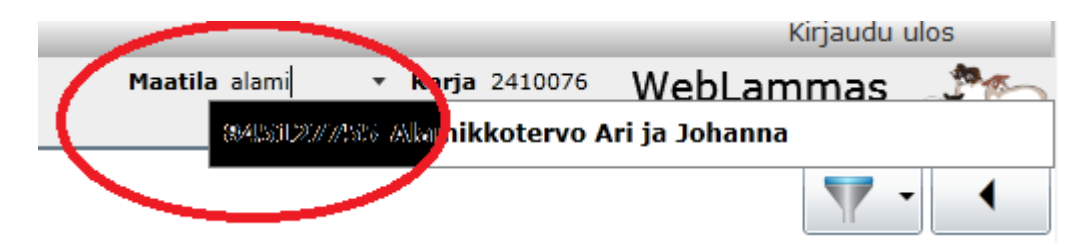

 Katraan yhteenveto. Eläinlistalle haetaan eläimet määritetyn listauksen mukaisesti. Esimerkiksi Kutut hakee yksivuotiaat tai vanhemmat kutut listalle. Nämä ovat valmiiksi määritettyjä listoja ohjelmassa. Käyttäjä voi tehdä vastaavanlaisia listauksia myös itse. • Tapahtumat.

Linkin kautta pääsee Tapahtumat sivulle, jonne haetaan tehdyistä tapahtumista tietoja.

- Suodattimet.
   Käyttäjän määrittämät suodattimet Eläimet välilehdellä.
- Ilmoitukset.

Erilaisia huomautuksia ja ilmoituksia virhetilanteista ja Eviran rajapinnan käyttöön liittyvistä tilanteista. Käyttäjä voi tarkistaa tapahtuman klikkaamalla huomautusta tai hyväksyä ja peruuttaa tapahtuman Hyväksy/Peruuta painikkeilla Tapahtuma näytöllä.

# Eläinlista

Eläinlistalle haetaan valitun tilan eläimiä. Jokaisen eläinrivin saa avattua klikkaamalla rivin alussa olevaa kolmiota. Eläimestä näytetään rivin alla vanhemmat ja käyttäjän kirjoittamia kommentteja eläimestä. Käyttäjä pääsee myös eläimen tietoihin Eläimen tiedot –painikkeen kautta.

Päävalikon alla näkyy toimintojen painikkeet, jotka aktivoituvat, kun eläin/eläimet on valittu. Osto ja Raportti -painikkeet ovat aktiivisina aina, koska näissä ei tarvitse olla eläimiä valittuna.

| 110155 | Etusivu Tapahtumat Sultan tiedot |                     |                |         |         |         |                     |                      | iytä suodattimet                                | WebVuohi              |
|--------|----------------------------------|---------------------|----------------|---------|---------|---------|---------------------|----------------------|-------------------------------------------------|-----------------------|
|        |                                  | ×**                 |                |         |         |         |                     | Vinincias            |                                                 |                       |
|        |                                  | Sukupuoli           | EU-tunnus 1    | arkiste | rva Ili | Nimi    | Väri Lväri Rotu S/F | - <del>y</del> mäpvm | Ikä Pitopaikka viim. vo                         | ohlimis- 🕄 🚺 - 179/(  |
| /      | 2                                | <b>P</b><br>Excolii | FI000000707    | ) °//   |         | Eläi    | imen haku           | 27.03.200            | 6 8 v 8 kk FI000009923504<br>4 10 v 3 kk SALORA |                       |
| Osto   |                                  | Excem               |                | )/  -   | 67      | INGA    | 551                 | 09.09.200            | 4 10 V SALORANTA                                |                       |
|        |                                  | ç                   | FI000000817316 | / /     | 71      | ILTA    | 551                 |                      | SALORANTA                                       |                       |
|        |                                  | Ŷ                   | FI00000817390  |         | 79      | IHMETYS | Valmiit suo         | dattimet             | SALORANTA                                       |                       |
|        |                                  | Ŷ                   | FI0000200113   | þ       | 85      | GRIINU  |                     |                      | SALORANTA                                       |                       |
|        |                                  | <b>?</b>            | FI0000081      | 2       | 86      | Isykki  | SS1                 | 07.10.200            | 7 7 v 2 kk SALORANTA                            |                       |
|        |                                  | Ŷ                   | Ranortit       |         | 89      | JUONI   | SS1                 | 09.04.200            | 8 6 v 8 kk SALORANT                             |                       |
|        |                                  | Ŷ                   | Raportit       |         | 93      | GOUROS  | SS1                 | 16.06.200            | 59v5kk SALOD                                    | / /                   |
|        |                                  | ç                   | FI000020011373 | 9       | 97      | GILI    | SS1                 | 20.06.200            | 5 9 v 5 kk 5                                    |                       |
|        |                                  | Ŷ                   | FI000002040343 | 8       | 104     | JUULI   | Valits              | e sarakke            | et ioita listalla näkv                          |                       |
|        |                                  | Ŷ                   | FI000002040369 | 0       | 106     | JÄÄRÄ   | Valies              | c surukke            |                                                 | <b>''</b> ]/          |
|        |                                  | Ŷ                   | FI000002040411 | 0       | 111     | JUTTA   | 551                 | 01.05.200            | 8 6 v 7 kk SALORANTA                            |                       |
|        |                                  | Ŷ                   | FI000002040453 | 4       | 115     | JUUTTI  | SS1                 | 07.05.200            | 8 6 v 7 kk SALORANTA                            |                       |
|        |                                  | Ŷ                   | FI000002040482 | 2       | 118     | JUSTINA | SS1                 | 09.05.200            | 8 6 v 7 kk SALORANTA                            |                       |
|        |                                  | Ŷ                   | FI000002040518 | 0       | 121     | JALAVA  | SS1                 | 09.05.200            | (<br>Eläinton lukumä                            | ärä listalla (valitut |
|        |                                  | <b>Q</b>            | FI000002040592 | 8       | 129     | JÕPÕ    | SS1                 | 09.05.200            | Elainten lukuma                                 | ara listalia/Valitut  |
|        |                                  |                     |                |         |         |         | Pic.2               |                      | lk                                              | m                     |

Käyttäjä voi vaihtaa listalla näkyviä eläimiä muuttamalla suodattimia, jotka ovat eläinlistan oikeassa yläkulmassa. Samassa paikassa käyttäjä voi myös muuttaa listalla näkyviä sarakkeita valitsemalla listalle tulevat tiedot eläimestä. Toiminnat, joita käyttäjä voi tehdä eläinlistalla:

- lisätä uuden vohlimisen
- lisätä uuden eläimen oston
- siirtää eläimen toiseen pitopaikkaan
- siirtää eläimen toisella tilalla olevaan pitopaikkaan
- lisätä eläimen poiston
- lisätä eläimelle toimenpiteen
- tulostaa raportteja
- viedä tietoja Eläimet listalta exceliin

Käyttäjän on valittava eläimet ennen kuin pääsee tallentamaan tapahtumia. Painikkeet muuttuvat aktiiviseksi kun eläin on valittu. Eläimen tietoihin pääsee sekä ylhäältä että eläimen riviltä painikkeen kautta.

# Eläinlistan suodattimet

Tietynlaisten eläinten ja eläinryhmien nopeaa hakua varten on Eläimet näytölle kehitetty tietojen lajitteluun erilaisia suodattimia. Näistä on valmiiksi tehtyjä listoja sekä käyttäjä voi itse määrittää suodattimia. Käyttäjä avaa oikeassa yläkulmassa olevan Suodattimet painikkeella valmiit käyttäjän tallentamat tai ohjelmassa valmiina olevat vaihtoehdot. Valitse klikkaamalla suodatin ja Eläimet näytölle haetaan listan lajittelun mukaiset eläimet.

WebVuohen valmiit suodattimet:

- Kaikki eläimet (tilan elossa olevat eläimet)
- Kutut (yli yksivuotiaat tai vohlineet)
- Pukit (yli yksivuotiaat)
- Kilit (alle yksivuotiaat kutut ja pukit)

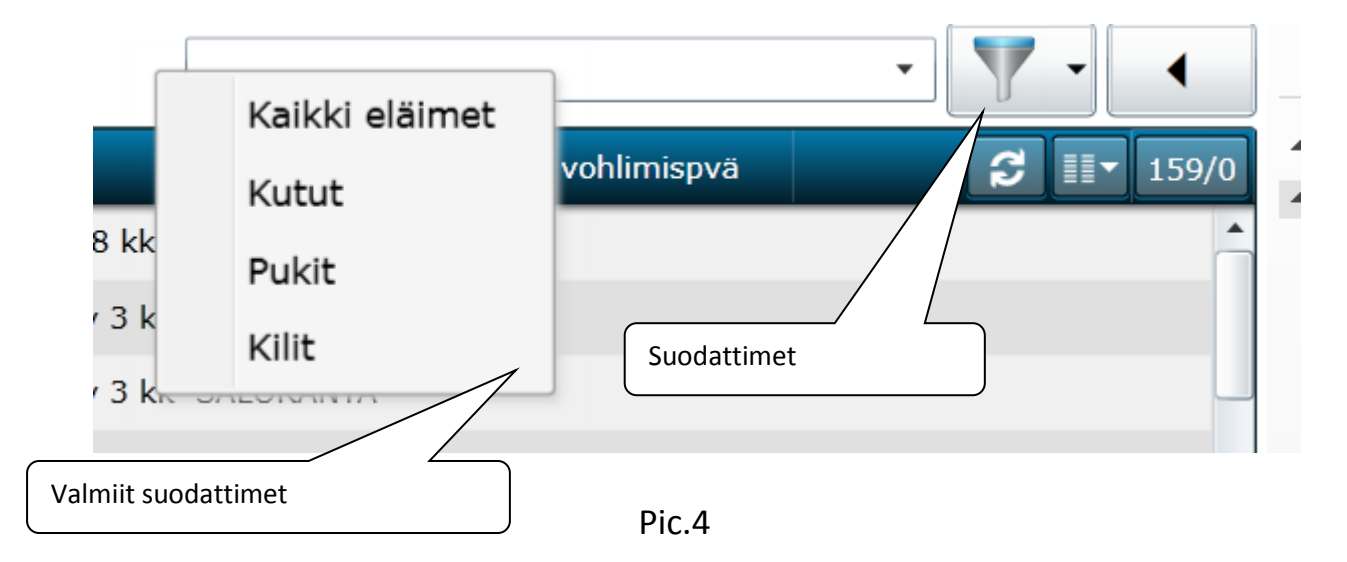

Uusi lajittelu tallennetaan klikkaamalla Näytä filtterit, jolloin avautuu luettelo listan tiedoista, joita voidaan käyttää tietojen suodattamiseen. Käyttäjä voi määrittää suodattimesta jonkin lukujoukon tai valita tietyn arvon. Valmis suodatin tallennetaan nimellä ja se lisätään Valmiit suodattimet listalle sekä Etusivun Suodattimiin.

Käyttäjä voi tehdä omia suodattimiaan mistä tahansa Eläimet listan sarakkeesta sekä yhdistää mitä tahansa tietoja keskenään.

Oma suodatin, johon on valittu joukko lukuja tai tietty arvo mistä tahansa listan sarakkeesta, nimetään kirjoittamalla sopiva nimi kenttään suodatinlistan yllä ja tallennetaan kentän oikealla puolella olevalla Tallennus painikkeella. Tallennuksen jälkeen suodatin on nähtävillä Valmiit suodattimet listalla sekä Etusivun Suodattimet listalla.

Valmis suodatin voidaan poistaa ruksista, joka tulee näkyviin, kun hiiren kursori viedään suodattimen päälle listalla tai Eläimet sivun yläreunassa, jossa suodattimen määritykset näkyvät. Valmiin suodattimen muokkaus on mahdollista, jolloin yksittäinen suodatin voidaan poistaa ja lisätä uusi.

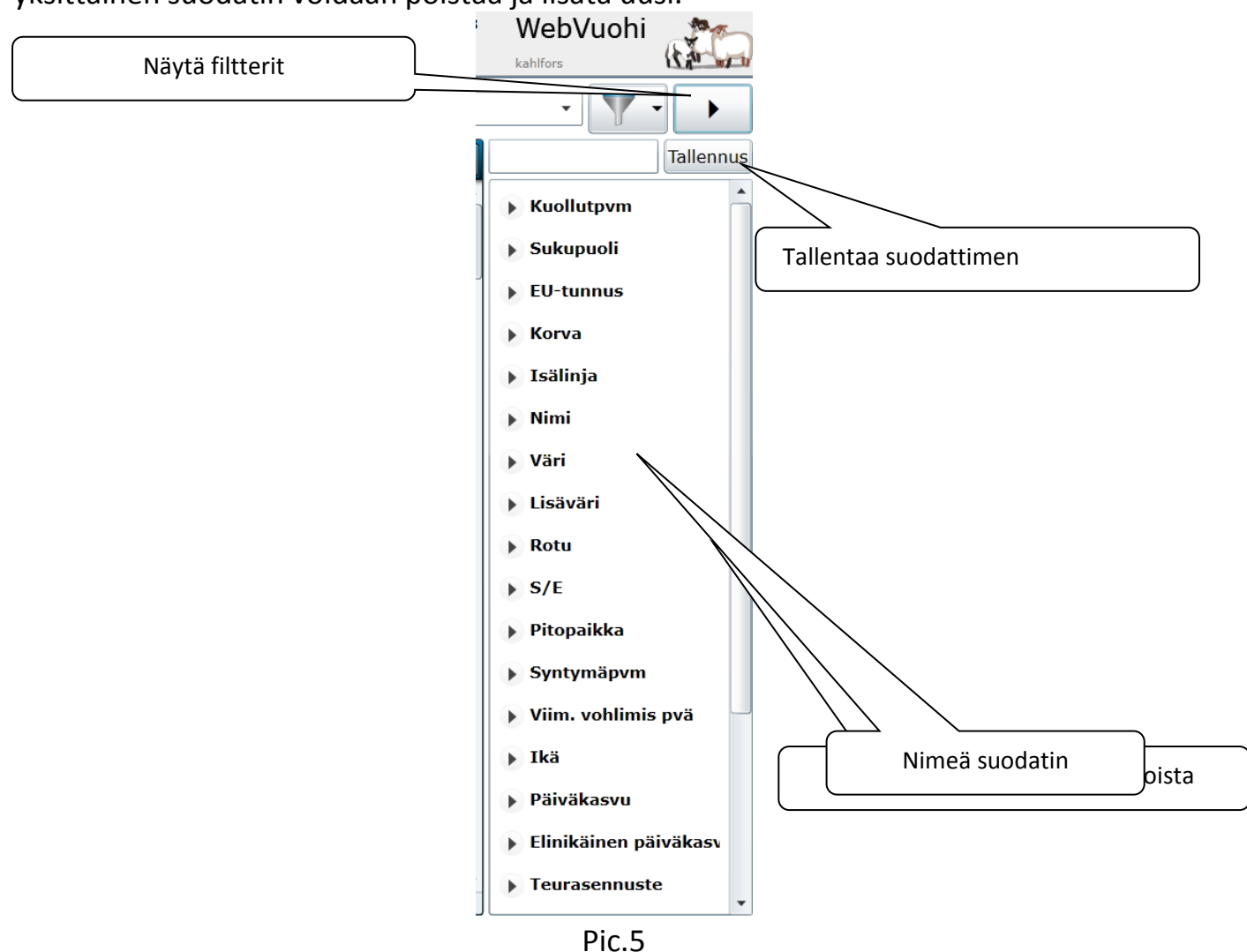

# Raportit

Paina Raportit painiketta Eläinlistan yläreunassa ja tarkastele Raporttiasetukset ikkunaa, jossa on listattu raportit.

Tuotosseurantatiloilla on seuraavat raportit saatavilla:

- Vuohilista
- Kililista
- Kilien arvostelulista
- Kilien painolista
- Tuotoslista
- Kuttupalkkiolista
- Alkuperäisrotutukilista
- APR tilannelista
- Tilayhteenveto
- Toimenpidelista

Lisäksi on kolme eläinkohtaista raporttia:

- Kuttukortti
- Pukkikortti
- Polveutumistodistus
- Sukutodistus (neuvojat)

Raportit on mahdollista tallentaa excel, word tai PDF muodossa käyttäjän koneelle.

|                         | GA            | SS1          | 02.09.2007 |               |
|-------------------------|---------------|--------------|------------|---------------|
| Aikajakson määritys     | Raportti aset | ukset        | ×          | Raportin nimi |
|                         | Raportti      | Vuohilista   | • )7       | )             |
| Aikajakson alkamispvm   | II Aikajakso  | Muu          | • )5       |               |
|                         | kk Alkaen     | 1.1.2014     | 15 )7      |               |
| Aikajakson päättymispvm | N Päättyen    | 26.11.2014   | 15 )8      |               |
|                         |               | Raportit 🖣 🗶 | Peruuta 15 |               |
|                         | ULI           | Esikatselu   | 17.04.2008 |               |
| Esikatselur             | n valinta     | Pic.6        |            |               |

# Lisää poikimistapahtuma

Käyttäjä valitsee ensin eläimen Eläimet näytön eläinlistalta. Käyttäjä voi valita myös useamman kuin yhden kutun ja lisätä näille kaikille kutuille vohlimistiedot.

Poikimis-näytöllä annetaan kaikki eläinmerkkirekisterin vaatimat tiedot. Osa tiedoista lasketaan taustalla vohlimisen perustiedoista, jotka käyttäjä on antanut näytöllä.

Vastasyntyneestä kilistä annetaan seuraavat tiedot:

- emä (eläinlistalla valittu kuttu)
- isä (valitaan isäkentän pukkilistalta). Jos isää ei tiedetä ruksitaan kohta Isää ei tiedetä.
- syntymäpäivä (käyttäjä antaa, oletuksena kuluva päivä)
- syntymäkarja (emän karjatunnus)
- rotu (päätellään emän ja isän rodusta)
- syntymäpitopaikka (emän pitopaikka karitsointihetkellä)
- kutun EU-tunnus (valitaan listalta tai korvanumeron perusteella valittu)
- kutun korvanumero (valitaan listalta tai annetaan, jolloin EU-tunnus muuttuu korvanumeron mukaan)
- isälinja (päätellään isän isälinjasta tai annetaan)
- nimi (syötetään)
- sukupuoli (valintalistalta valitaan oikea)
- väri (valintalistalta)
- lisäväri (valintalistalta)
- käyttökoodi (käyttäjä valitsee valintalistalta)
- keinoruokinta (käyttäjä valitsee valintalistalta)
- syntymäpaino (käyttäjä antaa 3 pvän painon)

Eläinrekisteriin lähetettävät tiedot on pakollisia (Eu-tunnus, sukupuoli, rotu, käyttökoodi, isä, emä, syntymäpäivä, syntymäpitopaikka).

GMO ja Alkio tiedot ovat eläinrekisterin vaatimia tietoja ja täytetään tarvittaessa. Jos kili on kuollut syntyessään tai ennen merkintää eläinrekisteriin, se kirjataan kuolleeksi tällä näytöllä. Käyttäjä klikkaa kili-rivin alussa olevaa kahta luuta ristikkäin –painiketta, jolloin rivin tiedot muuttuvat kuollut pvm ja kuolinsyy kenttiin. Näihin kenttiin valitaan tiedot ja tallennetaan tiedot kantaan.

Kuolleelle kutulle voidaan lisätä poikimistieto. Kuttu haetaan filtterillä Kuollut pvm Eläimet välilehdellä, valitaan kuttu ja siirrytään poikimis-näytölle. Vohlimisen tiedot annetaan ja tallennetaan. Tiedot lähtevät Eviraan ja tallentuvat WebVuoheen.

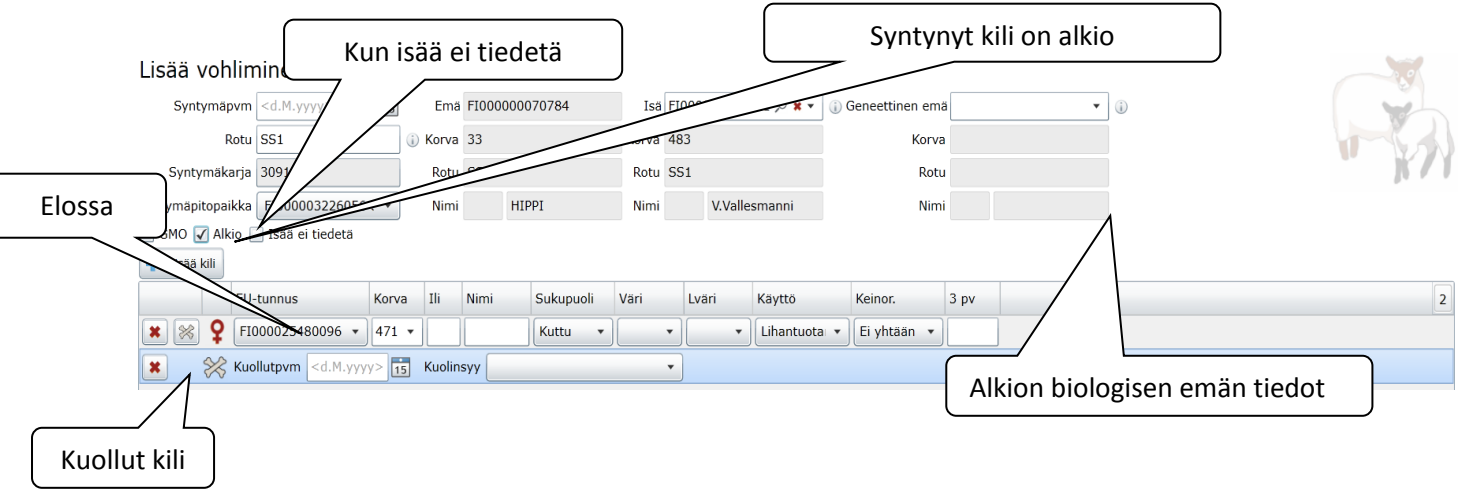

Pic.8

HUOM! Jos sinulla on merkkejä, joissa ei ole korvanumeroa (kenttä on tyhjä) ja haluat vaihtaa sen korvanumerolliseksi, pitää sinun hakea merkki EU-tunnuksella. Jos syötät korvanumeron kenttään, ohjelma käsittää sen siten, että haluat antaa tälle EU-tunnukselle tämän korvanumeron.

#### Tarkista aina ennen tallennusta että valitsemasi EU-tunnus on oikea!

## Lisää ostotapahtuma

Käyttäjän on tiedettävä ostamansa eläimen EU-tunnus, jotta voi tehdä ostoilmoituksen eläinrekisteriin.

Eläimen ostosta annetaan

- Eläimen EU-tunnus täydellisenä kenttään, FI ja 12 numeroa, yhteensä 14 merkkiä. Paina Hae painiketta, jolloin eläimen tiedot haetaan näytölle näkyviin.
- Tulopäivä (pakollinen)
- Tuloaika (ei ole pakollinen)
- Tulokarja, näkyy oletuksena ostajan karja
- Tulopitopaikka valitaan listalta tai syötetään kenttään. Nimi ja tyyppi näkyvät, kun pitopaikka on valittu
- Ostetun eläimen tietoja voi muuttaa ostoilmoituksen yhteydessä: nimi, korva ja käyttö.
- Ostetusta eläimestä voi kirjata ylös hinnan.

#### Huom! Jos vuohi on jo ostajan karjassa, ostoilmoitusta ei voida tehdä.

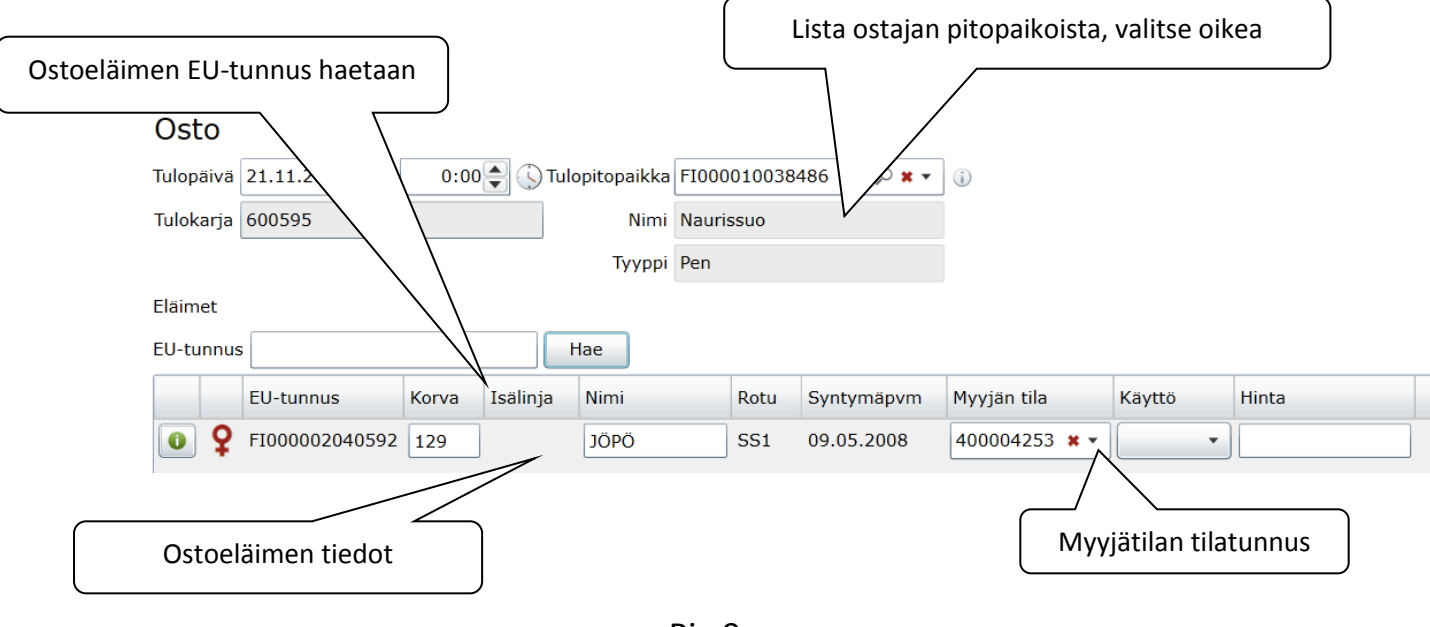

Pic.9

# Lisää siirtotapahtuma

Käyttäjä on valinnut siirrettävät eläimet eläinlistauksessa. Eläinten tiedot on siirretty siirtonäytölle. Siirron voi tehdä yhdelle tai useammalle eläimelle samalla kertaa. Eläimen siirroista annetaan/näytetään

- Lähtöpäivä ja aika (käyttäjä antaa, klon aika tarvitaan, jos samana päivänä kaksi tai useampaa siirtoa)
- Tulopäivä ja aika (käyttäjä antaa, klon aika tarvitaan, jos samana päivänä tulossa seuraava siirto)
- Tulopitopaikka (tunnus valitaan listalta) tai syötetään kenttään
- Nimi ja tyyppi (haetaan näkyville valinnan/tiedon syötön jälkeen)
- Tulokarjan karjatunnus (näkyy näytöllä)

|                    |              |        |          |            |          |            | Valitse         | e pitopaikka                     | listasta                   |
|--------------------|--------------|--------|----------|------------|----------|------------|-----------------|----------------------------------|----------------------------|
| Tilan si           | säinen siir  | to     |          |            |          | C          | 7/              |                                  |                            |
| Lähtöpäivä         | 24.11.2014   | 0:0    | 0 🚔 🕓 Tu | lopitopaik | ka FI00  | 0010819944 | ,° <b>x</b> •   | (j)                              |                            |
| Tulopäivä          | 4.11.2014 15 | 0:0    | 0 🔷 🕓    | Nir        | ni Testi | plah       |                 |                                  |                            |
| Tulokarja          | 09158        |        |          | Туур       | pi Pen   |            |                 |                                  |                            |
| Eläimet            |              |        |          |            |          |            |                 |                                  |                            |
|                    | l-tunnus     | Korva  | Isälinja | Nimi       | Rotu     | Syntymäpvm | Karja           | Pitopaikka                       |                            |
| ×d                 | 000001218707 | 130    |          | ASEVELI    | SS1      | 20.03.2008 | 309158          | SALORANTA                        |                            |
| × <                | 000025327997 | 412    |          |            | SS1      | 21.12.2013 | 309158          | SALORANTA                        |                            |
| × /                | 000025328014 | 429    |          |            | SS1      | 19.01.2014 | 309158          | SALORANTA                        |                            |
| Valitse kalenteris | ta           |        |          |            |          |            |                 |                                  |                            |
| pvm                |              |        |          |            |          |            |                 |                                  |                            |
|                    |              |        |          | Pic.1      | 6        |            |                 |                                  |                            |
|                    |              |        |          |            |          |            | Voidaar<br>vuoł | n valita usea<br>ni ja siirtää n | mpi kuin yksi<br>e samasta |
| Lainatu            | n elaimen    | siirto | )        |            |          | l          | pitopaika       | asta toiseen                     | pitopaikkaan.              |

WebVuohessa lainatulle eläimelle tehdään siirto uuteen pitopaikkaan, joka on lainaajan pitopaikka. Eläin pysyy kytkettynä omistajan karjaan WebVuohen tietokannassa.

Lainatulla eläimellä on

- omistajan (lainaaja) karjatunnus ja eläin näkyy omistajan karjassa eläinlistalla
- lainaajan hallinnoima pitopaikka ja eläin näkyy myös lainaajan eläinlistalla

#### Lisää poistotapahtuma

Käyttäjä on valinnut eläimen tai eläimiä, joille merkitään sama poiston syy. Poiston syitä ovat

- Kuollut
- Kadonnut
- Teurastettu omaan käyttöön
- Teurastettu ei syötäväksi
- Myyty teuraaksi
- Myyty
- Myyty ulkomaille

Jos Poiston syy on Kuollut tai Teurastettu omaan käyttöön, käyttäjän on valittava hävitystapa valintalistalta. Hävitystapoja ovat

- Hautaus
- Poltto
- Käsittelylaitos
- Raatokeräily
- Muu

Jos poiston syy on Myyty teuraaksi, Myyty tai Myyty ulkomaille, käyttäjän on annettava ostajan tunnus (tilatunnus) tai valittava se listalta (välittäjätunnus, maa).

| Poistotyyppi     | Tunnus                      |
|------------------|-----------------------------|
| Myyty teuraaksi  | Välittäjätunnus             |
| Myyty            | Tilatunnus, välittäjätunnus |
| Myyty ulkomaille | Maatunnus                   |

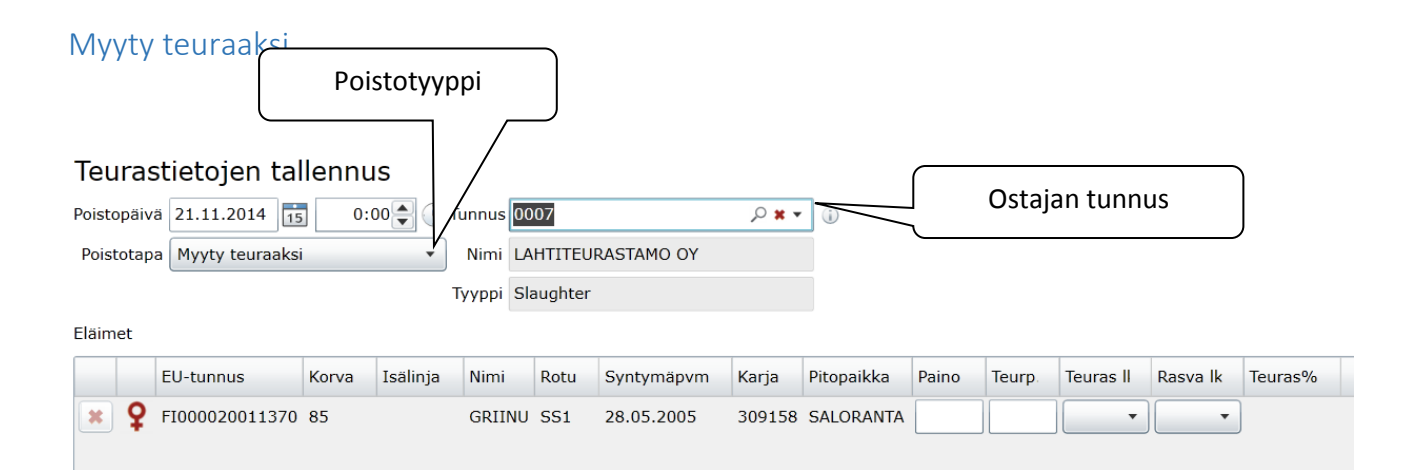

#### Myyty toiselle tilalle

Poisto

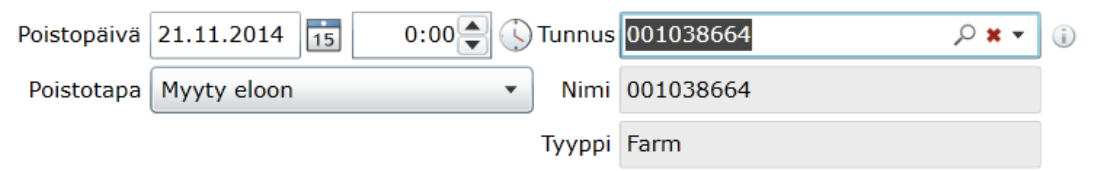

#### Eläimet

|   |   | EU-tunnus      | Korva | Isälinja | Nimi   | Rotu | Syntymäpvm | Karja  | Pitopaikka | Hinta |
|---|---|----------------|-------|----------|--------|------|------------|--------|------------|-------|
| × | Ŷ | FI000020011370 | 85    |          | GRIINU | SS1  | 28.05.2005 | 309158 | SALORANTA  |       |

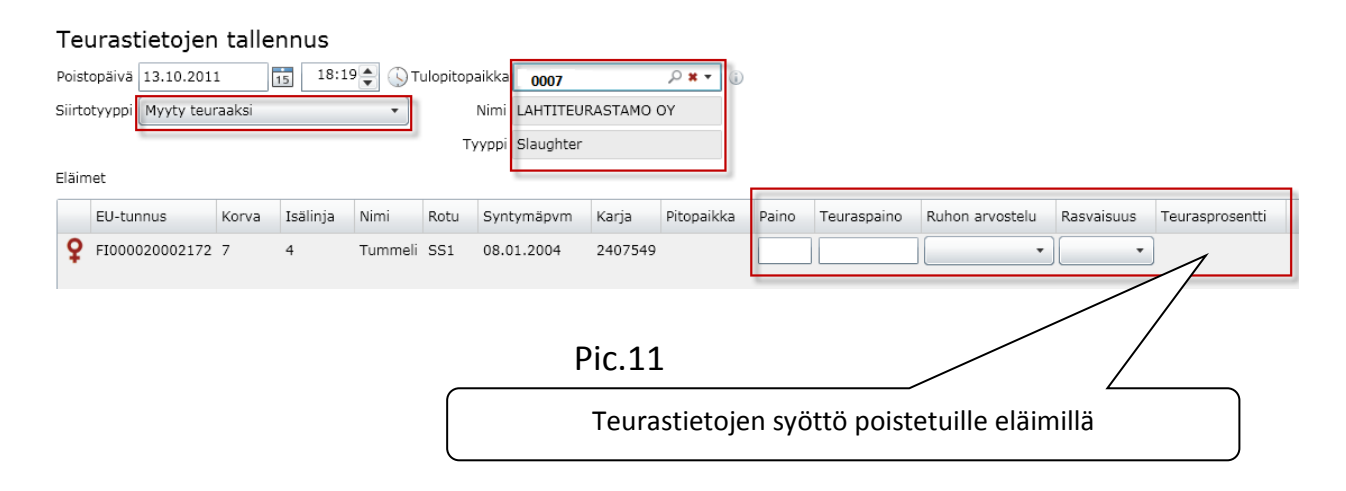

Tällä näytöllä lisätään teuraaksi myytyjen eläinten teurastiedot. Näytölle tullaan **Tapahtumat** välilehdeltä, jossa on haettu kyseinen poistoilmoitus ja sieltä siirrytään Poistonäytölle ja lisätään teurastiedot eläimelle.

# Eläimen tiedot

Näytöllä näkyy eläimen perustiedot, sukutiedot ja tapahtumat. Näytölle tullaan eläinlistalta, kun eläin on valittu ja painettu Eläimen tiedot kuvaketta. Käyttäjä voi muuttaa seuraavia eläimen tietoja

- korva
- isälinja
- nimi
- väri
- lisäväri
- käyttö
- adoptioemä voidaan syöttää tai valita listalta
- kommenttikenttään voi laittaa eläimestä lisätietoja

# Sukupuu Eläimen tiedot näytöllä

Valitun eläimen sukupuu näkyy Eläimen tiedot näytön oikealla puolella. Sukupuuhun haetaan kaikki eläimen esi-isät niin pitkälle kuin tietoa on mahdollista hakea tietokannasta. Sukupuusta näytetään vanhemmat ja isovanhemmat, käyttäjä voi avata seuraavia sukupolvia taaksepäin laatikon alareunan kolmioista klikkaamalla. Sukupuun näkyvää kokoa voidaan pienentää ja suurentaa oikeassa yläreunassa olevan liukuzoomin avulla. Näkymässä on myös vierityspalkit lisätty alareunaan sekä sivuun, jolloin voidaan sukupuuta hyvin tarkastella eripuolilta.

Käyttäjä näkee sukupuun laatikossa eläimen perustietoja, kuten nimi, EU-tunnus, korva, väri ja rotu. Eläimen 4 kk:n paino, selkälihaksen paksuus, selkärasvan paksuus, EUROP yleisarvostelu sekä lihantuotantoindeksi ovat laatikon keskellä tietoja eläimen tärkeimmistä tuotosominaisuuksista.

Käyttäjä voi vaihtaa Eläimen tiedot näytöllä näkyvän eläimen toiseen klikkaamalla sukupuun laatikossa olevasta suurennuslasista, jolloin tiedot vaihtuvat tämän eläimen tietoihin sivun vasemmalla puolella.

Käyttäjä pääsee palaamaan takaisin alkuperäiseen eläimeen klikkaamalla sen suurennuslasia sukupuun laatikossa.

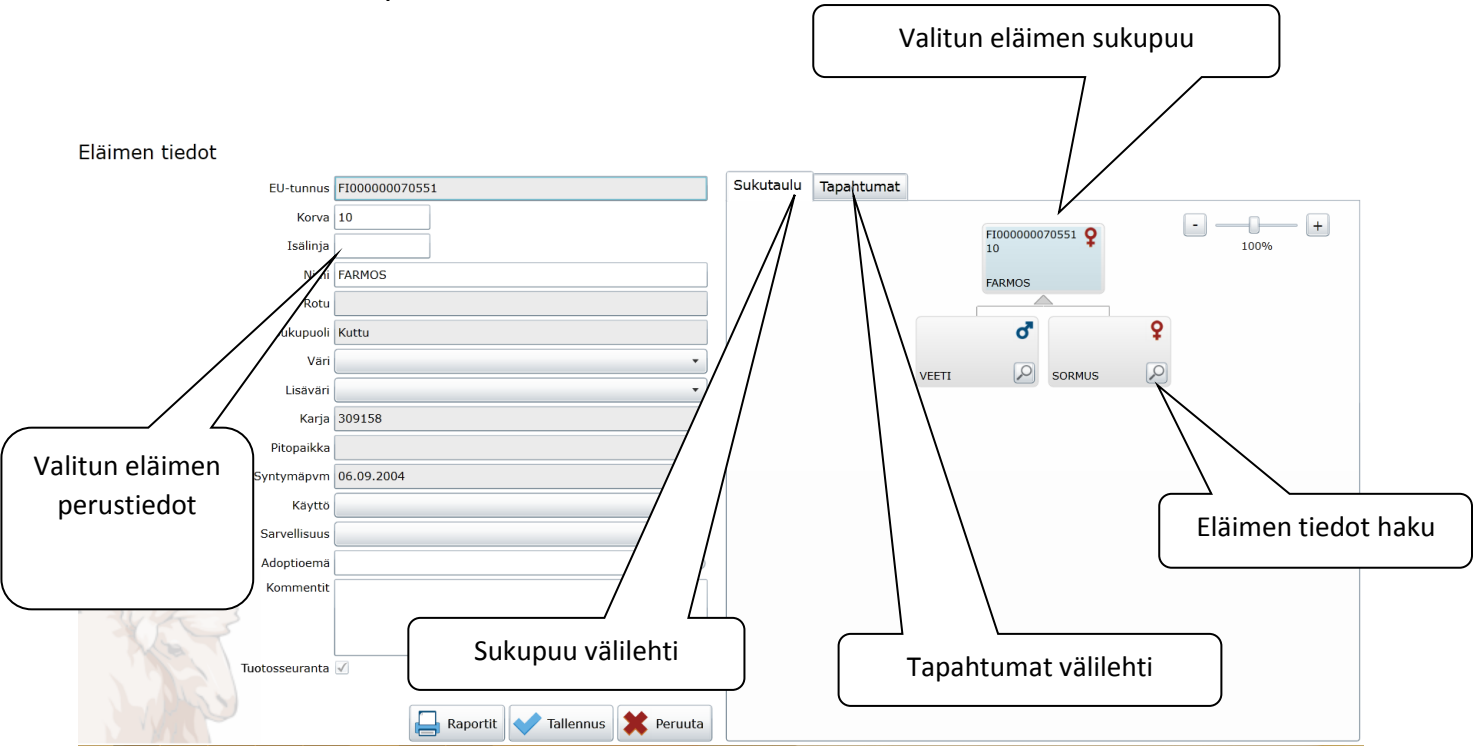

Pic.12

Käyttäjä saa listan eläimen tapahtumista Tapahtumat välilehdellä. Klikkaamalla tapahtumariviä listalla avautuu rivi ja näytetään tapahtumaan liittyviä tietoja. Lisäksi muutos ja poisto painikkeet aktivoituvat.

| Sukı     | utaulu Tapahtuma      | it         |              |              |           |      |                        |
|----------|-----------------------|------------|--------------|--------------|-----------|------|------------------------|
| 4        |                       |            |              |              | Peruuta   |      |                        |
|          | Tapahtuman tyyppi     | Muokkaaja  | ⊤anahtumapvm | ELRA tapahtu | ıman tila | 8    |                        |
| r,       | Karitsointi           | admin      | 27.07.2009   |              | Päivitä   |      |                        |
| (F)      | Karitsointi           | admin      | 12.08.2008   |              |           |      |                        |
| S.       | Karitsointi           | admin      | 21.07.2007   |              |           |      | Tapahtumat välilehti   |
| ୖ୕       | Punnitus              | admin      | 01.09.2006   |              |           |      |                        |
|          | Paino 34.00 Punnitusj | jakso 4 kk |              |              |           |      |                        |
| <b>%</b> | Ultraäänimittaus      | admin      | 01.09.2006   |              |           |      |                        |
| Gi j     | EUROP-luokitus        | admin      | 01.09.2006   |              |           |      |                        |
| ୖ        | Punnitus              | admin      | 19.05.2006   |              |           |      |                        |
| ୖ        | Punnitus              | admin      | 08.04.2006   |              |           |      |                        |
|          |                       |            |              |              |           | tapa | Elaimen<br>ahtumalista |

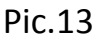

#### Sukutaulu

Sukutaulu näyttö on tarkoitettu eläinten jalostuksen työkaluksi. Näytöllä lasketaan pukin ja kutun parituksesta syntyvien jälkeläisten sukusiitosaste. Näyttö sisältää:

- Pukkilistan
- Kuttulistan
- Pukin sukupuun (näkyy kun pässi on valittu)
- Kutun sukupuun (näkyy kun uuhi on valittu)
- Sukusiitosaste (jälkeläisen, lasketaan kun pukki ja kuttu on valittu)
- Ostopukin sukulaisuuden tutkiminen

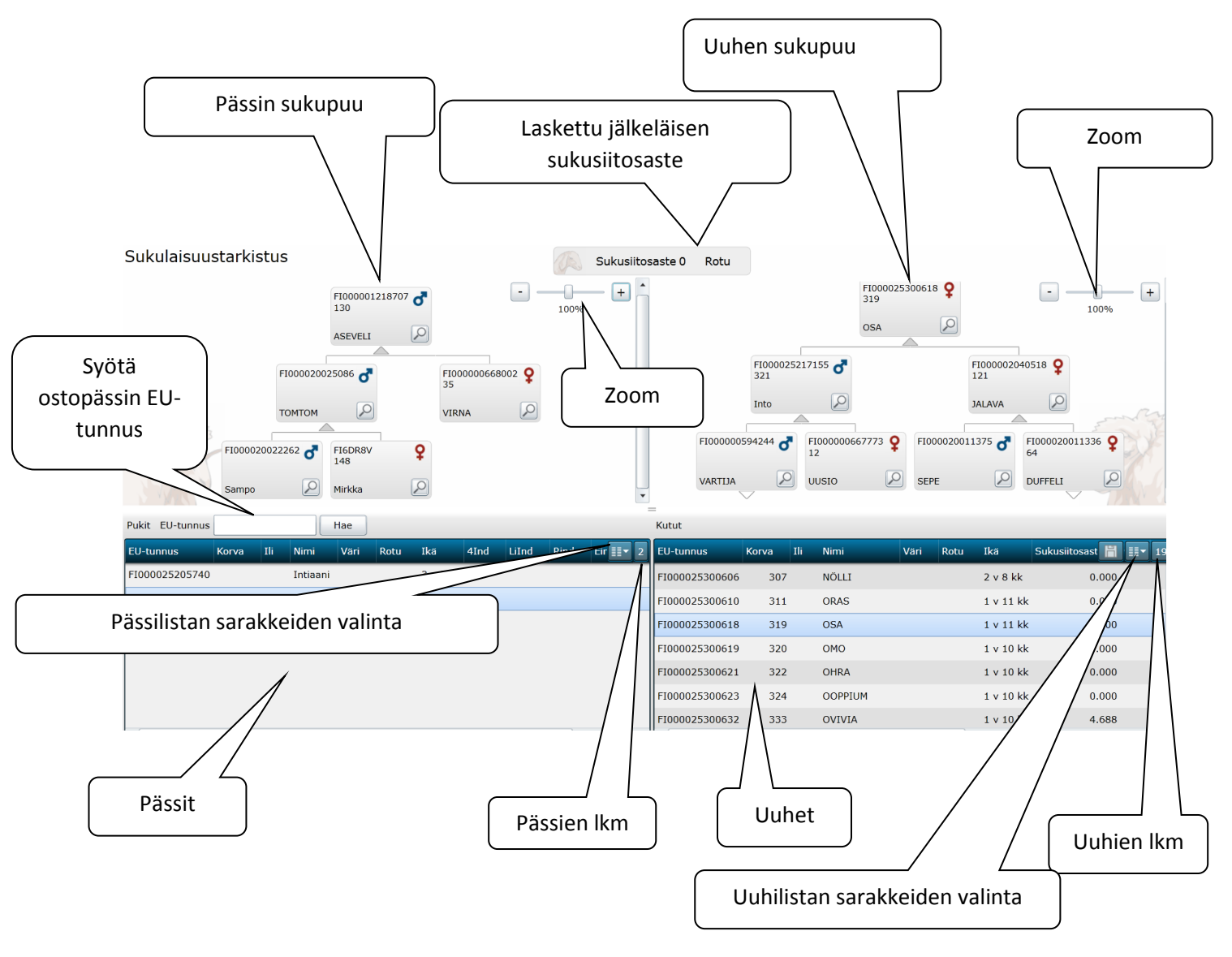

Pic.14

# Tapahtumat

Tälle näytölle haetaan kaikkia tilan eläimiin liittyviä tapahtumia, oletuksena viimeisen 7 päivän ajalta:

- Historia (hakee kaikki tehdyt tapahtumat)
- Vohlimiset
- Osto
- Siirto
- Poisto
- Teurastiedot

# Listan näkymä muuttuu sitä mukaan, mitä tietoja haetaan. Käsiteltävän tilan tietoja haetaan

| Tapahtum<br>lista | ia (          | Päivity        | s pair | nike     |            |                   |           |                      |
|-------------------|---------------|----------------|--------|----------|------------|-------------------|-----------|----------------------|
| Etusivu           | Eläimet       | t Sukut        | aulu   | 📘 Тара   | htumat 👌   | Тар               | ahtuman   | valinta painike      |
|                   |               | 🗄 🔸 Histor     | ia     |          |            |                   |           |                      |
|                   | Tapahtu napvm | L115           | Korva  | Isälinja | Nimi       | Tapahtuman tyyppi | Muokkaaja | ELRA tapahtuman tila |
|                   | 22.01.2011    | FI0000250      |        | 45       |            | Karitsointi       | admin     |                      |
|                   | 22.01.2011    | F1000          | с      | äiman i  | indat nain | ilko              | admin     |                      |
|                   | 22.01.2011    | F1000          | EI     | aimen    | ledot pain | like              | admin     |                      |
|                   | 5.01.2011     | FI000025020389 | 1655   | 3        |            | Karitsointi       | admin     |                      |
| Peruuta paini     | ke 011        | FI000025020709 | 1975   | 45       |            | Punnitus          | admin     |                      |
|                   |               |                |        |          |            |                   |           |                      |
|                   | 2011          | FI000025020710 | 1976   | 45       |            | Punnitus          | admin     |                      |

Pic.15

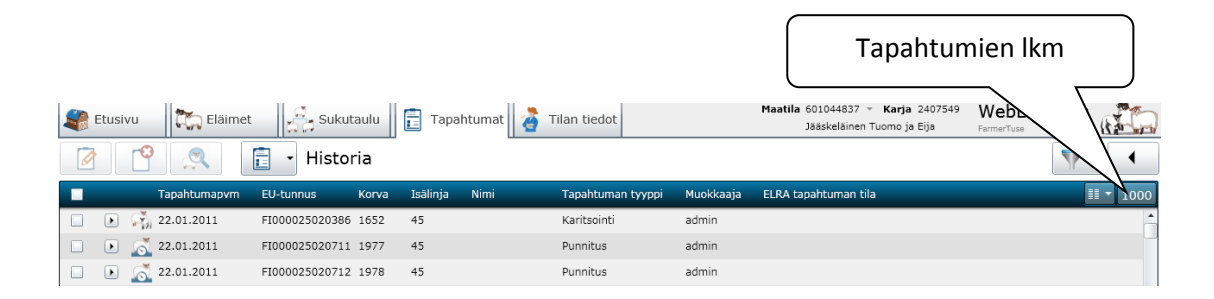

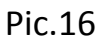

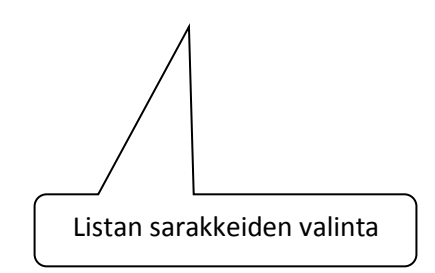

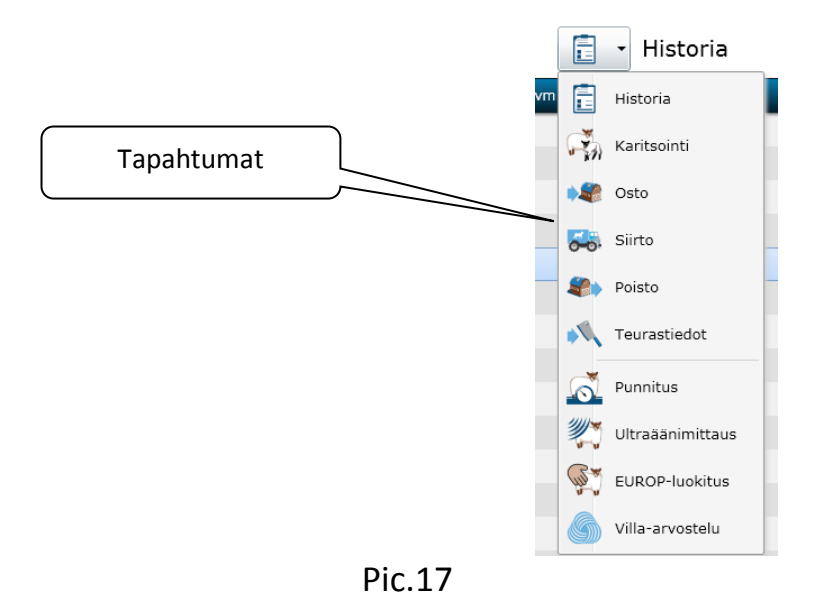

# Tapahtumalistan suodattimet

Tapahtumat listauksessa on valmiita hakuja, joissa on käytetty aikaa tai lähetystyyppiä hakuehtona. Käyttäjä voi myös tehdä omia listauksia määrittämällä filttereitä ja tallentamalla valmiin haun suodattimiin. Käyttäjä voi näin hakea nopeasti haluamiaan tapahtumia.

- Valmiit haut
  - Viimeisen viikon (7 pv) aikana tehdyt tapahtumat
  - Viimeisen kuukauden (30pv) aikana tehdyt tapahtumat
  - Lähettämättömät tapahtumat (EVIRAan)
- Käytettävissä olevat suodattimet
  - EU-tunnus
  - Korva
  - Nimi
  - Päiväys (alkaen, päättyen)

Luodakseen omia listauksia, käyttäjän on klikattava Näytä suodattimet painiketta ja valittava suodatin/suodattimet. Omat listaukset voi halutessaan nimetä ja tallentaa. Haku on käytettävissä Suodattimissa tai Etusivun Suodatin listauksessa linkin kautta.

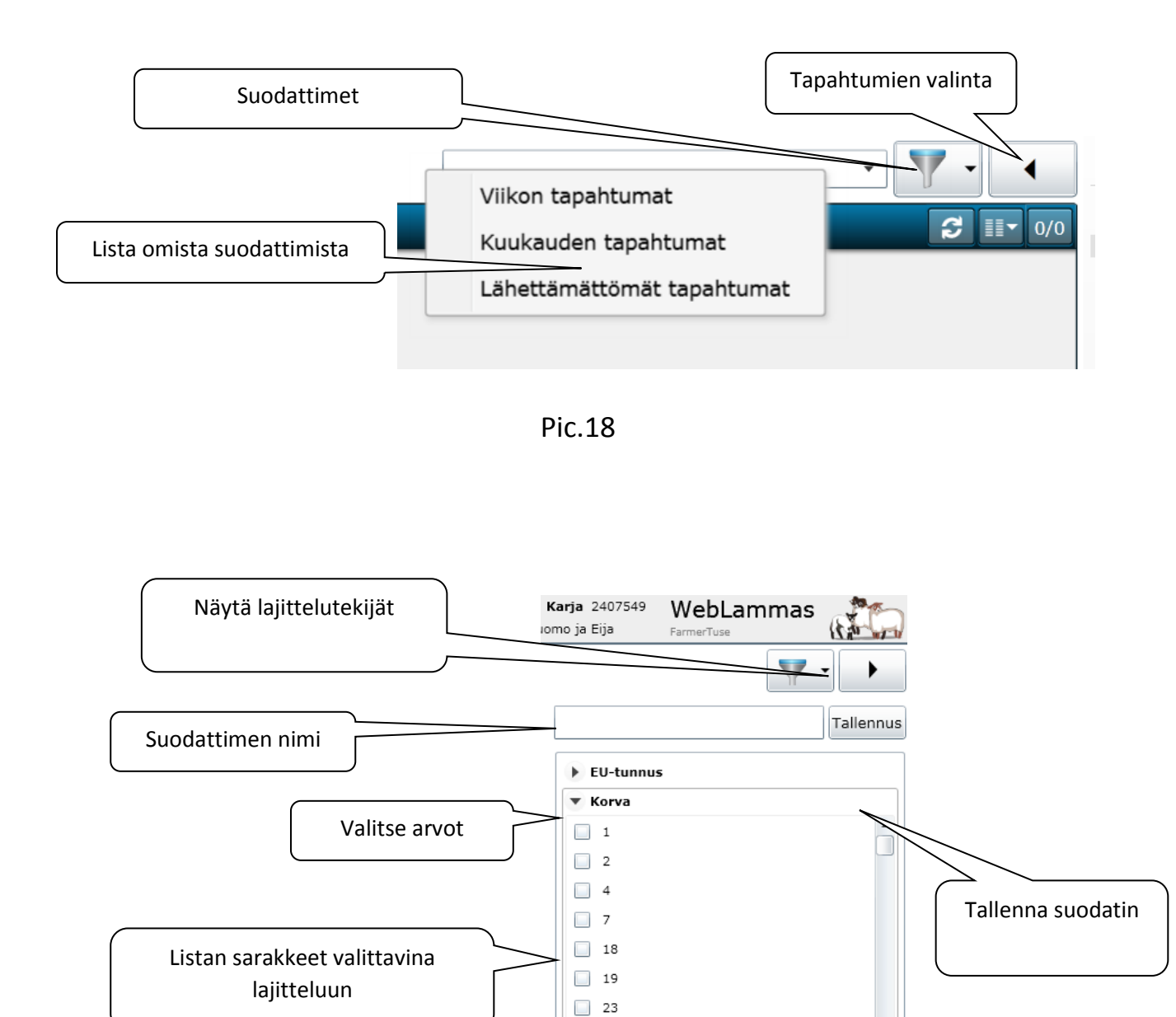

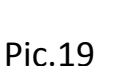

Nimi
 Päiväys

## Tilan tiedot

Käsittelyssä olevan tilan tiedot näkyvät Tilan tiedot näytöllä. Käyttäjä voi päivittää ainoastaan Scrapie, MaediVisna ja teuraaksi lähtevän eläimen tavoitepainoja.

Jos tilan yhteystietoihin tulee muutoksia ML:n asiakasrekisteriin, pitää ne aina päivittää myöskin WebLampaaseen.

Näytöllä on listattu pitopaikat, jotka ovat tilan hallinnassa, vapaat korvamerkit sekä painotavoitteet. Tilan pitopaikat ja vapaat korvamerkit haetaan aina synkronointieräajolla Eviran eläinrekisteristä WebLampaaseen. Eläimen elopainon tavoitepainot käyttäjä antaa kutuille ja pukeille erikseen. Ohjelmassa käytetään näitä lukuarvoja hyväksi, kun määritetään eläimen teuraskypsyysikää.

# Synkronointi

Synkronointieräajo ajetaan kerran vuorokaudessa, aamuyöllä. Eräajo hakee kaikkien WebLampaan lammastilojen eläinten tietoja.

Eläimestä päivitetään tietoja WebLampaaseen ainoastaan,

- jos se puuttuu kokonaan tietokannasta
- jos eläin löytyy WebLampaasta, mutta jokin sen tieto on muuttunut

Synkronoinnissa eläimestä haetaan

- EU-tunnus, korva, nimi, emä, isä, rotu, pitopaikka, syntymäpäivä, kuolinpäivä
- vanhemmista tuodaan samat tiedot kuin eläimestä

Käyttäjä voi tehdä tilan eläinten tietojen päivityksen Eviran tietokannasta WebLammas -ohjelmassa. Tilan tiedot näytöllä on ELRA synkronointi painike, jota painamalla tietojen haku Evirasta käynnistyy. Myös sivun oikeassa yläkulmassa on synkronoinnin pikanäppäin, josta synkronointi käynnistetään. Siellä myös näkyy milloin viimeksi on manuaalisesti tilan tiedot synkronoitu.

| Maatila              | Valpas Ville    | WebVuohi   | 10        |
|----------------------|-----------------|------------|-----------|
|                      | 112200334       | iteb tuoin | (Stall)   |
| Viimeksi synkronoitu | 26 Nov, 09:53 🗘 | kahlfors   | I Charles |

Tietojen haku ja päivitys voi kestää useita minuutteja, joten se kannattaa ajoittaa siten, että mitään kiireellistä ei ole tekeillä. Ohjelmaa voi käyttää haun aikana normaalista, mutta ELRA yhteys voi olla hitaampi kuin normaalisti.

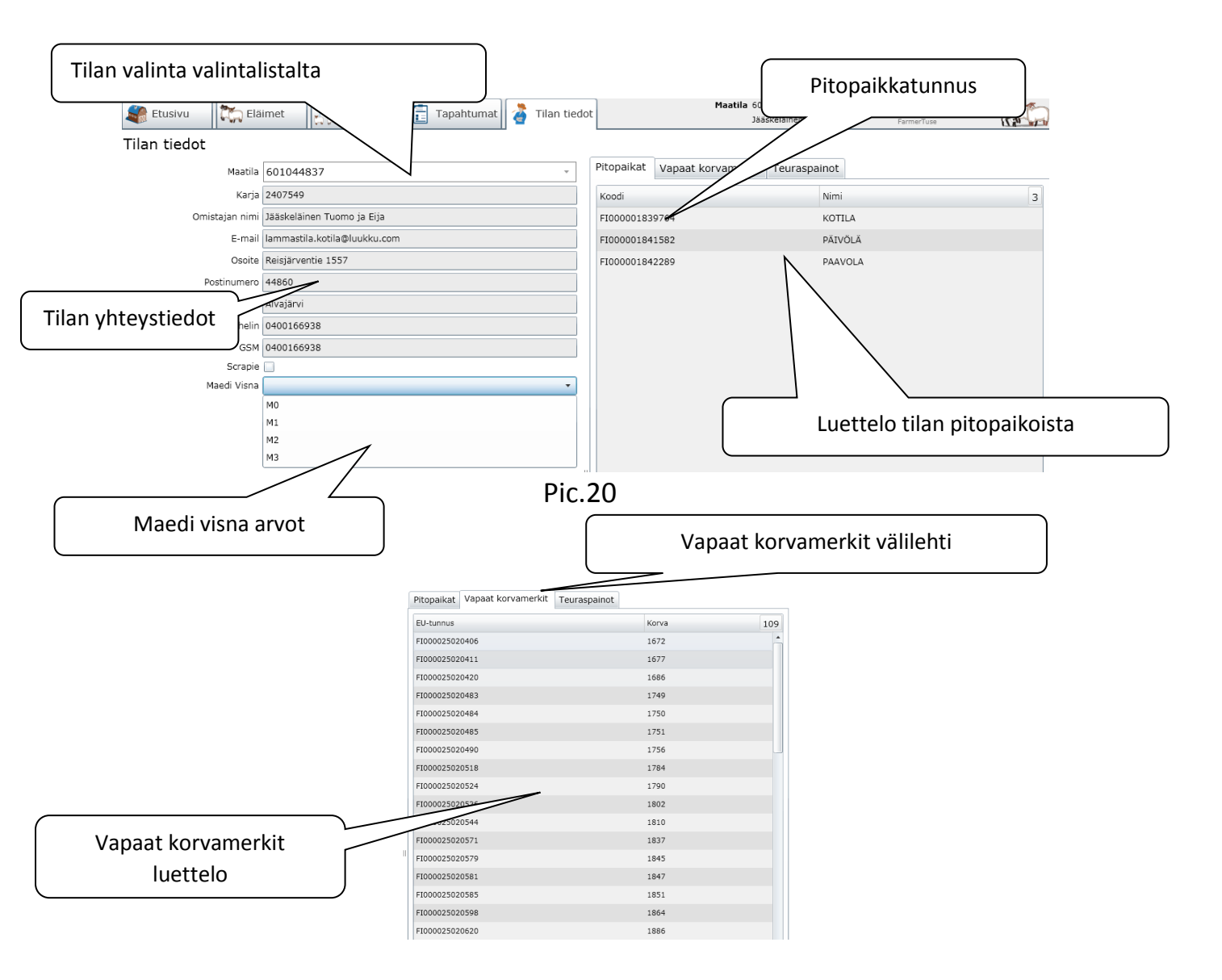

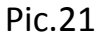

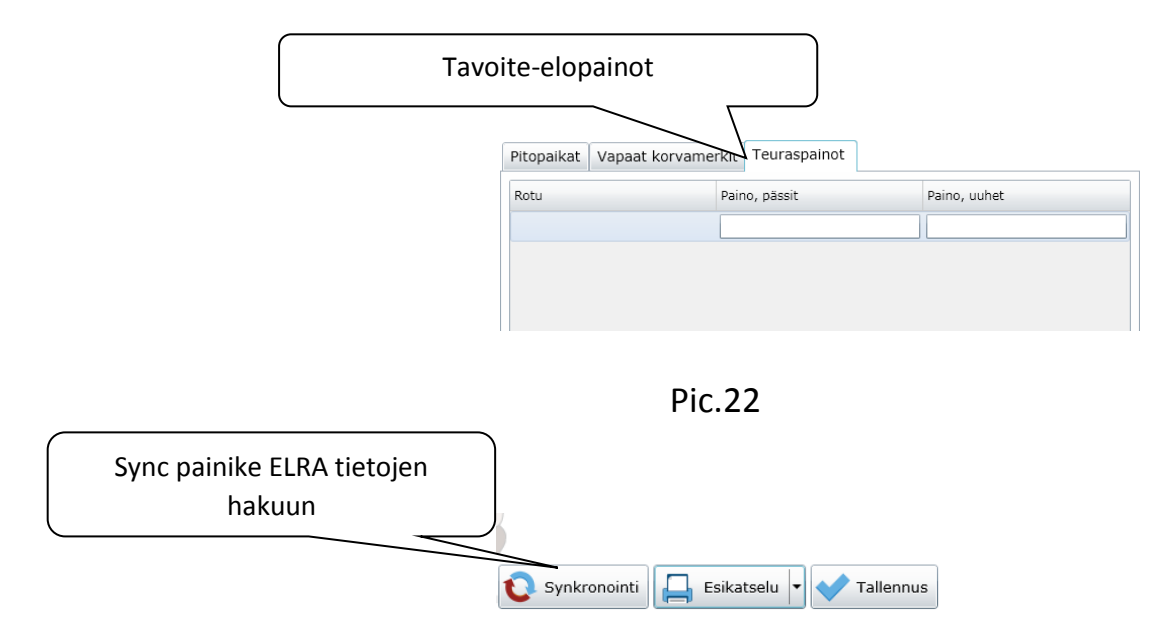

Pic.23